# 11. Gyakorlat

A mai feladat egy egyszerű kód szerkesztő elkészítése. A felület az eddig megszokott WinForms helyett Windows Presentation Forms nézettel készül valamint az eddigi Modell - Nézet - Perzisztencia architektúrát felváltja az MVVM – Modell - Nézet - Nézetmodell. Természetesen a Perzisztenciát ismét külön rétegbe szervezzük.

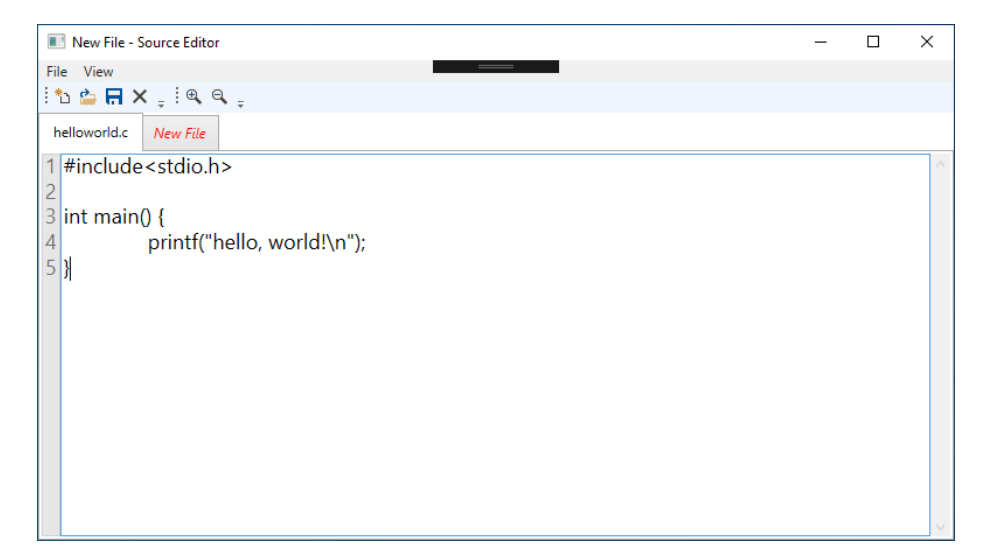

Figure 1: editor

## Funkcionalitás

- Sorszámozás Miképp is mutatna egy magára valamit is adó kódszerkesztő nélküle?
- Betűméret csökkentése és növelése
- File betöltés és mentés
- File módosítás indikátor Elmentettük-e már az aktuális állapotot?
- Eszköztár mutatása/elrejtése
- Több dokumentum egyidejű megnyitása lapok segítségével

## Alapvető felület elkészítése

Vágjunk is neki az "ismeretlennek"! A felület kódját a MainWindow.xaml állományban találjuk. Az állomány alapértelmezetten kód és vizuális nézetben egyszerre nyílik meg, ezt giény szerint tudjuk változtatni. **Tipp:** eleinte ajánlom hogy az alapértelmezett "hibrid" nézetet használjuk. Az új elemeket grafikus felületen adjuk hozzá majd ismerkedjünk a generált kóddal.

A felületre először egy DockPanel elemet húzzunk! Látható, hogy a panel egybül kitöltötte a felületen a rendelkezésre álló teret. Ez az elem lesz a "konténer", ami az összes elem automatikus rendezéséért és méretezéséért felel majd.

#### Menu és Eszközsáv

Ezután helyezzük el a Menu és ToolBarTray elemeket! Az elemek elrendezését elemenként a DockPanel.Dock mezőn tudjuk állítani.

Elsőre elegendő lesz számunkra a nagyítás és kicsinyítés akciókat.

A menübe MenuItem-eket, míg a ToolBarTray-be ToolBar-okat, azon belül Button-okat tudunk felvenni.

Tipp: Elsőre elegendő számunkra a szöveges menü, valamint gomb elem.

Opcionális: A menüben és az eszközsávban az akciókhoz rendelj képeket!

**Tipp:** Alapértelmezett felületi elemekhez a grafikákat érdemes mindig a platform fejlesztői tárházában keresni, így könnyedén készíthetünk a rendszer vizuális világába jól illeszkedő felhasználói felületet. Jelen esetben a Visual Studio Resource csomag áll rendelkezésünkre.

#### Görgethető Nézet és Szövegdobozok

Helyezzünk fel egy ScrollViewer elemet, abba ismét egy DockPanel konténert, amibe további kettő TextBox-ot. A két szövegdoboz dokkolási irányát most bal értékre állítsuk, így a két elem egymás mellett helyezkedik majd el.

A két szövegdoboz sortörését kapcsoljuk ki, betűtípus családjukat állítsuk azonosan 'Modern' értékre.

A baloldali szövegdoboz lesz a sorszám jelzőnk. Ezt a felületről nem szabad szerkeszteni, háttérszíne legyen semleges, betűszíne halvány! Legyen jobbra zárt!

A jobboldali szerkesztőben engedjük a tab és enter billentyűk használatát (pl AcceptsReturn)!

## ViewModel

Adjunk hozzá a projekthez a rendezettség kedvéért egy ViewModels mappát! Ahhoz, hogy a ViewModel mezőit hozzá tudjuk rendelni a felületi elemekhez és azok változásairól a felület értesüljön, implementálnunk kell az INotifyPropertyChanged interfészt. Annak érdekében, hogy ezt az implementációt ne kelljen minden ViewModel-ben megtenni, készítsünk egy absztratk ViewModelBase osztályt! Szükségünk lesz a PropertyChanged eseményre:

public event PropertyChangedEventHandler PropertyChanged;

Valamint, egy **OnPropertyChanged** metódusra, mely biztonságosan hívja az eseményre felíratkozott eseménykezelőket:

```
protected virtual void OnPropertyChanged([CallerMemberName] string propertyName = null)
{
    if (PropertyChanged != null)
    {
        PropertyChanged(this, new PropertyChangedEventArgs(propertyName));
    }
}
```

*Érdekesség:* A [CallerMemberName] annotáció azt jelöli, hogy a megjelölt string paramétert a fordító tölti ki fordítás közben a függvényt aktuálisan közvetlen meghívó függvény nevével. Vigyázat, amikor nem az adott property setter-éböl kerül hívásra, elvészhet az információ!

Készítsünk egy EditorViewModelosztályt, ami a ViewModelBase absztratk osztályt terjeszti ki! Vegyünk fel egy-egy szöveges mezőt a két szövegdoboz tartalmának, valamint egy double mezőt, a betűméret számára (CurrentText, LineNumbers, FontSize)!

#### ViewModel és View Összekapcsolása

Nyissuk meg az App.xaml állományt és töröljük a MainWindow indítására vonatkozó sort! Ezzel kikapcsoltuk a nézet automatikus indítását, lehetővé téve, hogy manuálisan vezéreljük.

Nyissuk meg az App.xaml.cs állományt, és osztály adattagnak vegyünk fel egy \_viewModel és egy \_window tagot megfelelő típussal!

Hozzuk létre az alábbi szignatúrájú App\_Startup metódust!

void App\_Startup(object sender, StartupEventArgs eventArgs)

A konstruktorban rendeljük az imént készített eseménykezelőt a **Startup** eseményhez!

Az eseménykezelőben hozzuk létre a nézet és nézetmodell tagokat és a nézet DataContext mezőjéhez rendeljük hozzá a nézetmodellt.

Nyissuk meg a nézetet! Rendeljük hozzá a view-ban a két mezőt a két szövegdoboz Text tagjához {Binding CurrentText} formában! Rendeljük a FontSize változót a szövegdobozok FontSize mezőihez! A nézetmodellben az eddig felfett property-ket módosítsuk úgy, hogy mind egy-egy a property-vel azonos típusú privát adattag felett működjenek!

Figyeljünk oda, hogy a proprty-k setterei hívják az **OnPropertyChanged** metódust! A begépelt szöveget reprezentáló mező setterében számítsuk ki és frissítsük a sorszámokat tartalmazó mezőt!

Próbáljuk ki az eddigi alkotásunkat, és vegyük észre, hogy a sorszámok nem azonnal frissülnek!

Annak érdekében, hogy a CurrentTextproperty minden módosításkor azonnal frissüljön, az alábbira módosítsuk a felületi elem Text mezőjének értékét:

{Binding CurrentText, UpdateSourceTrigger=PropertyChanged}

**Tipp:** A nézet XAML kódja változtatható futtatás közben is. Apróbb változtatások kipróbálásához ajánlott futtatás közben kísérletezni.

#### Command-ok

Ahhoz, hogy a felhasználói felület elemeihez akciókat rendeljünk, Command-okat kell használnunk. A Command-ok az ICommand interfészt implementálják.

Készítsük el saját Command implementációnkat – DelegateCommand! Tipp: A VisualStudio segít nekünk az interface-k implementálásában. Amikor az osztályunk neve mellé írjuk az interface nevét, a "villanykörte" ikon segédlete felajánlja számunkra az implementációt, ezáltal legenerálva az interface által megkövetelt metódusokat.

Szükségünk lesz az alábbi adattagokra:

```
private readonly Action<Object> _execute;
private readonly Func<Object, Boolean> _canExecute;
```

Ezeket az adattagokat (mint metódust, illetve függvényt) hívja a CanExecute és az Execute tagfüggvény.

Érdemes egy két paraméteres konstruktort is készíteni, mely a két adattagot inicializálja.

**Tipp:** A <u>canExecute</u> gyakorta null marad, mivel legtöbbször feltétel nélkül végrehajtandó akciókat reprezentálnak a parancsok. Érdemes a konstrultor paramétereit ennek megfelelően rendezni és a feltétel kiértékelésére hivatott paraméternek alapértelmezett értéket null adni.

Visszatérve a nézetmodellhez, vegyünk fel kettő DelegateCommand tagot, melyet konstruktorban inicializáljunk úgy, hogy a betűméretet ne lehessen csökkenteni, mikor már 1 értéken áll.

Ezt a két parancsot rendeljük a menü valamint az eszközsáv megfelelő elemeihez Command binding-on keresztül!

#### Fájl mentése és betöltése

Eddig csak nézetünk és nézetmodellünk volt, most eljött az ideje, hogy modellt is készítsünk, mely nyilvántartja majd a megnyitott fájljainkat (jelenleg még csak egy van), valamint interaktál a perzisztenciával és eseményeken keresztül küldi a frissítéseket a felület irányába.

A modell legyen alkalmas a fájl tartalmának tárolására, a fájl nevének-, elérési útvonalának nyilvántartására! Az elérési útvonal alapértelmezetten legyen null, és legyen egy publikus függvény annak lekérésére, hogy tartozik-e már elérési útvonal a fájlhoz!

A modell publikáljon kettő eseményt:

public event EventHandler<FileOperationEventArgs> FileOpened; public event EventHandler<FileOperationEventArgs> FileSaved;

Hozzuk létre a FileOperationEventArgs EventArgs-ból szátmazó osztályt, mely tartalmaz egy fájl elérési útvonalat és a fájl tartalmát!

A modell tartalmazzon egy publikus aszinkron eljárást a mentéshez fájltartalom és opcionális elérési útvonal paraméterekkel!

A modell tartalmazzon egy publikus aszinkron eljárást a betöltéshez, mely paraméterül kapja az elérési útvonalat!

Készítsünk egy FilePersistence osztályt, mely implementálja a betöltés és mentés aszinkron műveleteket, melyeket a model közvetlenül hívhat majd. A különböző hibák lekezelésére készítsünk egy FileOperationExceptionException-ből származó osztályt!

A model a sikeres műveletek esetén küldje ki a megfelelő eseményt!

Vegyük fel az 'App' osztályba a \_model adattagot is, inicializáljul, konstruktor paraméterben egy új perzisztencia objektumot átadva!

Vegyünk fel publikus eseménykezelőket a két esemény-hez az EditorViewModelben!

Az App\_Startup-ban rendeljük a modell két eseményhez az imént létrehozott két eseménykezelőt!

Most már nincs más hátra, mint a mentést és betöltést kiváltó felhasználói interakciók kezelése!

Mivel a nézetmodell-ből nem szeretnénk közvetlenül hívni a modell-t, így kéttő eseményt veszünk fel a nézetmodell-be melyeket majd a gombokhoz rendelt DelegateCommand-ok fognak kiváltani:

public event EventHandler OpenFile; public event EventHandler<FileOperationEventArgs> SaveFile; Az App osztályban hozzunk létre eseménykezelőket a nézetmodell új eseményeire! Ezeket az eseménykezelőket az App\_Startup-ban rendeljük az eseményeikhez!

Figyeljünk arra, hogy fájl mentésekor nem tudjuk, hogy a fájlnak létezik-e már elérési útvonala a modell-ben, így azt kérdezzük le a modelltől! Amennyiben nem létezik, SaveFileDialog segítségével kérjünk be egy elérési útvonalat a felhasználótól!

A betöltés kezelésénél az app nyisson meg egy **OpenFileDialog** ablakot, kérje be a betölteni kívánt útvonalat, majd továbbítsa a kérést a modell felé!

#### Módosítás indikátor

Vegyünk fel egy IsDirty mezőt a ViewModel-be! Ezt a property-t felhasználva a felületen több-féle képpen is jelezhetjük a fájl állapotát, például a címsorban egy csillag karakterrel.

Ez az indikátor segítségünkre lehet abban, hogy elkerüljük a felesleges mentéseket. Módosítsuk a mentés parancsot úgy, hogy csak akkor hajtódjon végre, ha az IsDirty igaz!

Módosítsuk a nézetmodell modell felől érkező mentés eseményt kezelő metódusát úgy, hogy frissítse az indikátort!

Kerüljük el a módosítások eldobását abban az esetben, ha mentetlen állapotra a felhasználó betöltést kér! Amennyiben A felhasználó szeretné a változásokat eldobni, legyen lehetősége továbbhaladni! Ehhez a FileOperationEventArgs osztályba vegyünk fel egy indikátor property-t, melyben a nézetmodell továbbíthatja a betöltés eseménynél az aktuális fájl állapotát! Az App osztály eseménykezelője szükség esetén nyisson meg egy visszaigazolást kérő párbeszédablakot!

#### Több fájl megnyitása lapok használatával

A ViewModel laponkénti adatait ábrázoló változóit szervezzük ki külön TabViewModel osztályba! A nézetben használjunk TabControl elemet, melynek ItemsSource mezőjét a ViewModel egy ObservableCollection tagjára állítsuk! Ez a kollekció tartalmazza a lapokat ábrázoló TabViewModel objektumokat!

A modell egy fájlra vonatkozó adattagjait szervezzük ki egy FileModel osztályba! A modell egy Dictionary-ben tárolja a fájlokat reprezentáló modelleket! A fájlok azonosítására (névütközés elkerülése és fájlnév változás támogatása végett) GUID típusú azonosítókat használjon! A fájl azonosítóit a TabViewModel valamint az események is tartalmazzák, az egyértelmű kommunikáció érdekében!

## További funkciók

Implementáljuk az új fájl funkciót, mely egy üres fájlba, mentés nélkül kezd írni, majd igény szerint ment!

Implementáljuk a lap bezárása funkciót, mely megakadályozza a mentetlen munka eldobását (megerősítést kér), majd a modell-ből is kiveszi a fájlt!

Implementáljuk az ablak bezárása esetén történő módosítások elvesztése elleni védelmet! A figyelmeztetés párbeszédablakán a felhasználónak legyen lehetősége megszakítani a bezárást!

Használjunk billentyűkombinációkat a menüből elérhető funkciókhoz! A menüben tűntessük fel az ikonokat és a billentyűkombinációkat is! Példa:

```
<Window.InputBindings>
<KeyBinding Command="{Binding NewFileCommand}" Key="N" Modifiers="Ctrl"/>
</Window.InputBindings>
```

#### Megjegyzés

Az órán elkészített- valamint a példa kódban figyeljük meg, hogy az eseményekkel való kommunikáció a View, ViewModel és a Model között egyirányú, "lentről-felfelé", így az eseményekre a rétegek úgy hagyatkozhatnak, a program működésére és fő adatokra való tekintettel, mint az igazság egyetlen forrása.

A ViewModelBase, valamint a DelegateCommand osztályokat otthoni gyakorlás esetén érdemes minden alkalommal saját kézzel implementálni, így közelebbi megértést szerezni a koncepcióról.

Ez a példa és a hozzátartozó kód talán nagy első nekifutásra, így ajánlatos az eddigi gyakorlatokon vett egyszerűbb példákat átültetni WPF-re, MVVM-ben gyakorlás céljából.